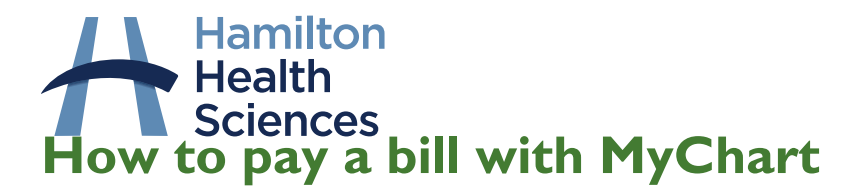

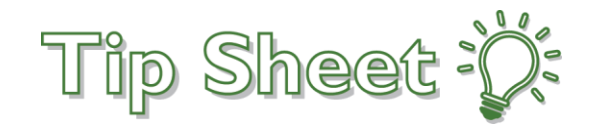

With our new MyChart by Epic patient portal you have the ability to pay hospital bills from within your MyChart account. Patients who do not have a MyChart account can still pay bills on the MyChart website, using the **Pay As Guest** feature. Billing statements will be sent to patients if they have an outstanding balance. The balance can be also be seen within your MyChart account. This tip sheet will explain how to pay bills both within your MyChart account, and using the Pay as Guest feature.

# Pay as a Guest (no MyChart account needed)

If you do not have a MyChart account, you can still pay a hospital bill on the MyChart website using the following steps:

- 1. Go to the MyChart website: <u>https://mychart.hhsc.ca/MyChartEpicPRD/Authentication</u>
- 2. Click the Pay as Guest button on the homescreen:

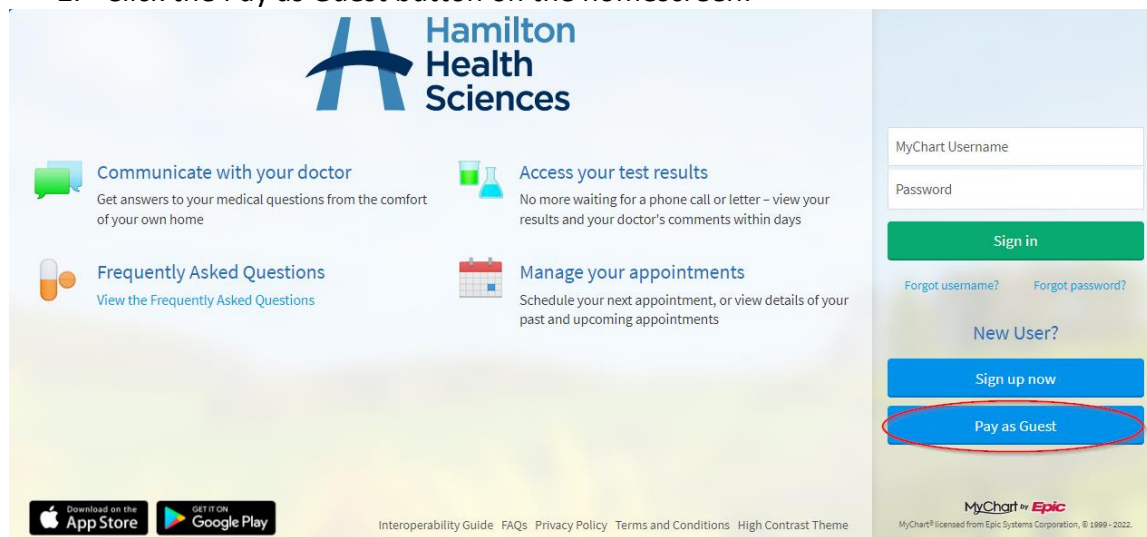

3. Enter your Guarantor account number and Guarantor last name, and press look up. Your Account number can be found on your billing statement.

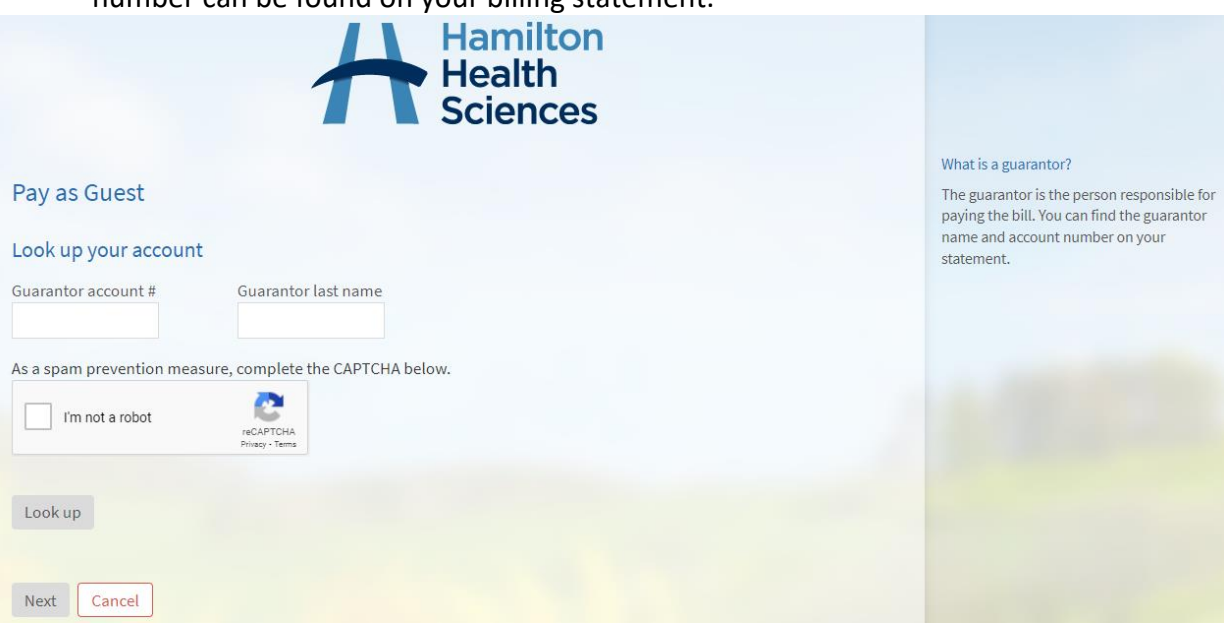

© 2023 Epic Systems Corporation - MyChart® is a registered trademark of Epic Systems Corporation Version May 10, 2023

Continued on next page.

4. Enter the amount you'd like to pay, and click "next".

|                                                                                                    | #                                 | Hamilton<br>Health<br>Sciences |
|----------------------------------------------------------------------------------------------------|-----------------------------------|--------------------------------|
| Pay as Guest                                                                                                    |                                   |                                |
| Look up your account                                                                                              |                                   |                                |
| Guarantor account #<br>217                                                                                        | Guarantor last name<br>Ambulatory | ✓ Account found                |
| You have a balance due for hospital services at Hamilton Health Sciences<br>How much would you like to pay today? |                                   |                                |
| Amount due                                                                                                    | \$12,869.00                       |                                |
| Other amount                                                                                                    |                                   |                                |
| Next Cancel                                                                                                    |                                   |                                |

5. Specify your payment method, fill in the required details and press "Submit".

| Hamilton<br>Health<br>Sciences  |
|---------------------------------|
| How do you want to pay?         |
| Enter payment information       |
| ● Credit Card 〇 Bank Account    |
| Name on Card                    |
|                                 |
| Card Number                     |
|                                 |
| Expiration Date                 |
| MONTH VEAR V                    |
| Security Code                   |
| What is this?                   |
| Postal Code                     |
|                                 |
| Save information for future use |
| SUBMIT                          |

# Pay a Bill from within your MyChart Account

If you have a MyChart account, you can pay bills from within it by following these steps:

- 1. Log into your MyChart account
- 2. In Your Menu, select the Billing Summary activity
- 3. Click "Pay Now"

#### **Billing Summary**

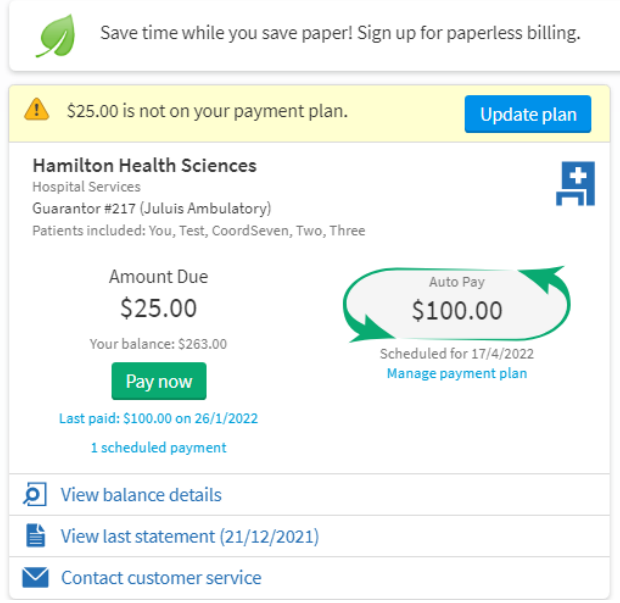

4. Specify your method of payment and fill in the required fields. Press "submit".

| Hamilton<br>Health<br>Sciences                      |
|-----------------------------------------------------|
| How do you want to pay?                             |
| Enter payment information                           |
| Credit Card O Bank Account                          |
| Name on Card                                        |
|                                                     |
| Card Number                                         |
|                                                     |
| Expiration Date                                     |
| MONTH YEAR Y                                        |
| Security Code                                       |
| What is this?                                       |
| Postal Code                                         |
|                                                     |
| <ul> <li>Save information for future use</li> </ul> |
| SUBMIT                                              |

5. You will see a confirmation screen to notify you your payment was made successfully.

## Setup a Payment Plan

You can set up a monthly payment plan to pay your outstanding balance, if needed. Payment plans must be a minimum of \$100 per month, and must be complete within 6 months.

Follow these steps to set up a payment plan:

- 1. Log into your MyChart account
- 2. In Your Menu, select the Billing Summary activity
- 3. Click "Set up payment plan"

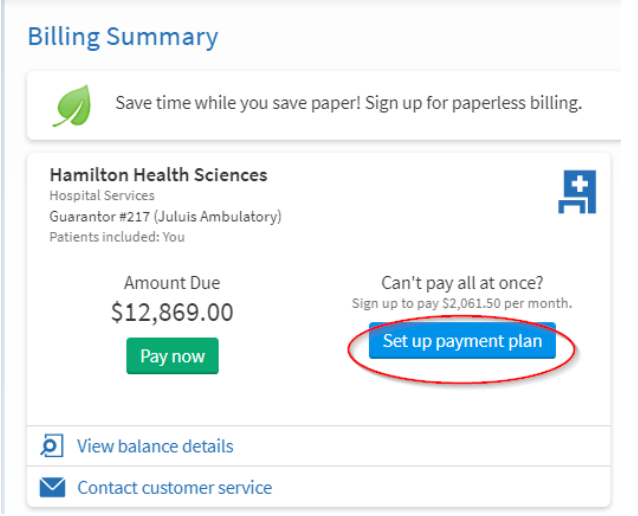

4. Complete the required fields to set up the payment plan. Click "select payment method".

| Sign Up for a Payment Plan                                                                                                    |                                                                           |  |  |  |
|----------------------------------------------------------------------------------------------------|---------------------------------------------------------------------------|--|--|--|
| Outstanding Balance Not all of your outstanding balance of \$12,869.00 is eligible to be added to a payment p                         | olan.                                                                     |  |  |  |
| Choose a monthly amount                                                                                                    |                                                                           |  |  |  |
| How much do you want to pay per month towards your eligible balance of \$12,369.00?                                                   | On which day of the month (1-31) would you like your payments to be made? |  |  |  |
| \$2,061.50                                                                                                    | 19                                                                        |  |  |  |
| This monthly amount will require you to make 6 payments until you pay off your balance in October 2022.                               |                                                                           |  |  |  |
| If you would like to learn about other payment options, please call us at 905-521-2100 x77000. Or send a message to customer service. |                                                                           |  |  |  |
| Select payment method Cancel                                                                                                    |                                                                           |  |  |  |

- 5. Complete the required credit card fields and press "Submit" to finish setting up your payment plan.
- 6. You can make changes to your payment plan by clicking "Manage payment plan" on the Billing Summary page.

### New – Make a single payment across multiple Guarantors

Beginning on June 2<sup>nd</sup>, 2023, there is a new billing feature available in MyChart that allows patients to pay towards all eligible guarantor accounts at one time.

- When a patient has multiple guarantor accounts, opening the MyChart Bill Pay screen will show all guarantor accounts, with a non-zero balance, on the same screen.
- This feature allows you to pay balances all in one place.

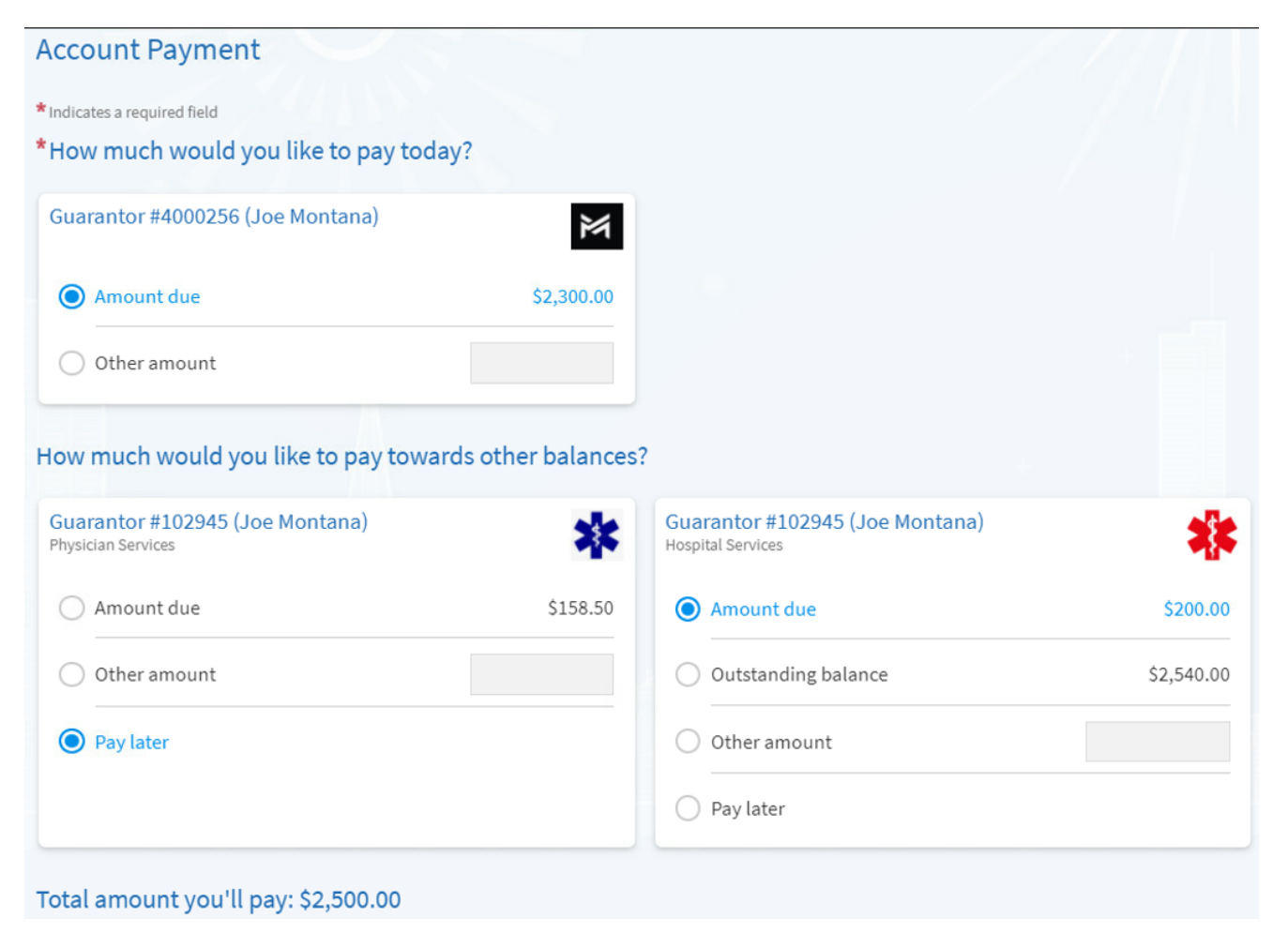

For any billing questions, contact our billing team by phone at 905-521-2100 x77000, or by email <u>askfinance@hhsc.ca</u>. Alternatively, you can send them a message from within your MyChart account by clicking "Contact Customer Service" anywhere you see it on the Billing Summary page.